## คู่มือการเข้าใช้งานระบบ Publication Clinic

**สิ่งที่ต้องมี** อีเมล์ภายในมหาวิทยาลัยขอนแก่น <u>user@kku.ac.th</u>

1. ไปที่ URL <u>http://res.kku.ac.th/publication</u> เพื่อเข้าสู่เว็บไซต์ เมื่อเข้าได้แล้วจะแสดงผลดัง<sub>ว</sub>ิป

| รรรม<br>Sublication Clinic                                                                                                    | ® ออนไลน์วันนี้ 1 คน                                                                                                    | <b>Q</b> ออนไลน์เดือนนี้ 2 คน                                                                                                    | ${\cal C}$ ทั้งหมด 80 ครั้ง                               | A Home | Login |
|----------------------------------------------------------------------------------------------------|----------------------------------------------------------------------------------------------------|----------------------------------------------------------------------------------------------------|-----------------------------------------------------------|--------|-------|
| HOME SUBMIT EDITORS DOCUMENT CONTACT US                                                                                                    |                                                                                                    |                                                                                                    |                                                           |        |       |
| เรื่อง หลักเกณฑ์และอัตราค่าตร<br><br>ตามที่ มหาวิทยาลัยขอน<br>ได้กำหนดยุทธศาสตร์ที่จะพัฒนามหาวิ<br>ผลักดันให้เกิดการสีพิมพ์ผลงานวิจัยใน<br>เพื่อให้เกิดการส่งเสริมการตีพิมพ์ผลงา<br>งานวิจัย (Publication clinic) | ประกาศมหาวิทยาลัยขอนแก่น<br>(ฉบับที่ <b>1564</b> /2558)<br>มบแทน การบริหารจัดการโครงการ<br>(Publication clinic)<br>แก่น ได้กำหนดวิสัยทัศน์ "มหา<br>ทยาลัยขอนแก่นโดยใช้การวิจัยเป็<br>ระดับนานาชาติในฐานข้อมูลที่เป็น<br>นวิจัยของคณาจารย์ที่มีคุณภาพ . | ะเพิ่มผลผลิตการดีพิมพ์งานวิจั<br><br>เวิทยาลัยวิจัยขั้นนำระดับโ<br>นฐานในการพัฒนา จึงจำเป็<br>เที่ยอมรับในระดับสากลมาก<br>ภายใต้โครงการเพิ่มผลผลิตเ | ัย<br>ลก" และ<br>นที่จะต้อง<br>ขึ้น ดังนั้น<br>าารตีพิมพ์ |        |       |

2. ทำการเข้าสู่ระบบโดยอีเมล์ KKU ที่มีอยู่ โดยไม่ต้องใส่ @kku.ac.th ต่อท้าย โดยคลิ๊กที่ Submit หรือ Login

| ľ   | Login User KKU-Mail 🛛 🗙 | านไ |
|-----|-------------------------|-----|
|     | Username:               |     |
| стι | Password:               |     |
|     |                         | H   |
| I   | LOGIN Close             | l   |
|     |                         |     |

3. เมื่อใส่ผู้ใช้และรหัสผ่านถูกต้องจะแสดงดังรูป หากมีผลงานที่เคยส่งเข้าร่วมก็จะแสดงรายการทั้งหมดที่เคยส่ง

| Status   |
|----------|
| finance1 |
| finance1 |
| finance1 |
| 💼 reject |
|          |

4. วิธีการส่งบทความ ให้คลิ๊กที่ Submit จะแสดงดังรูป

| 22 | New Article        |                                    | × | กั้งา |
|----|--------------------|------------------------------------|---|-------|
|    | Researcher<br>Name | KIATTIPHUM KRITTAWETHIN            |   |       |
|    | Department         | โปรดเลือก                          | • |       |
|    | Position           | Student                            | • | E     |
| l  | Tel                |                                    |   | ĸ     |
|    | KKUmail            | 5650201602                         |   | ĸ     |
|    | Research Title     |                                    | 1 |       |
| l  | Editor Name        |                                    | • | l     |
|    | File(doc or docx)  | <b>เลือกไฟล์</b> ไม่ได้เลือกไฟล์ใด |   |       |
|    |                    | SAVE                               | е |       |

5. ให้กรอกรายละเอียดให้ครบถ้วน พร้องทั้งแนบเอกสารและเลือก Editor ด้วย หากไม่ทำการเลือกเอง ผู้จัดการจะเป็นคนเลือกให้

| New Article      |                                                           | × |
|------------------|-----------------------------------------------------------|---|
| Researche        |                                                           |   |
| Departmen        | t<br>8. สัตวแพทยศาสตร์                                    | • |
| Position         | Student                                                   | • |
| Te               | 0875448066                                                |   |
| KKUma            | 5650201602                                                |   |
| Research Title   | การวิเคราะห์ข้อมูลทางวิชาการ                              | ~ |
| Editor Name      | 8.ผู้เชี่ยวชาญทางภาษา Professor Jack Knetsch              | • |
| File(doc or docx | ) <mark>เลือกไฟล์</mark> ภาระงานเกียรติภูมิ กฤตเวทิน.docx |   |
|                  | SAVE Clos                                                 | e |

6. เมื่อทำการคลิ๊กเซพแล้วจะแสดงดังรูป และขึ้นสถานะของบทความ นักวิจัยสามารถติดตามสถานะของบทความได้ที่หน้านี้

| Ľ  | 5     | ขออนไลน์วันนี้ 1 คน ขออนไลน์เดือนนี้ 2 คน วิทั้งหมด 80 ครั้ง<br>Publication Clinic |                         |        | กั้งหมด 80 ครั้ง | <ul> <li>Home</li> <li>ชื่อผู้ใช้ 56502</li> </ul> | <b>9</b> Logout<br>01602 |                           |          |          |
|----|-------|------------------------------------------------------------------------------------|-------------------------|--------|------------------|----------------------------------------------------|--------------------------|---------------------------|----------|----------|
| s  |       | SUBMIT LOGOUT                                                                      |                         |        |                  |                                                    |                          |                           |          |          |
|    |       |                                                                                    |                         |        |                  |                                                    |                          |                           |          |          |
| No | REFID | Article Name                                                                       | Researcher Name         | Submit | Accept           | Publish                                            | File                     | Editor                    |          | Status   |
| 1  |       | ทดสอบบ                                                                             | KIATTIPHUM KRITTAWETHIN | 1      |                  |                                                    | Q                        | KIATTIPHUM KRITT          | TAWETHIN | finance1 |
| 2  |       | การวิเคราะห์ข้อมูล                                                                 | KIATTIPHUM KRITTAWETHIN | 1      |                  |                                                    | Q                        | KIATTIPHUM KRITT          | TAWETHIN | finance1 |
| 3  |       | การศึกษาสภาพแวดล้อม                                                                | KIATTIPHUM KRITTAWETHIN | 1      |                  |                                                    | Q                        | KIATTIPHUM KRITTAWETHIN   |          | finance1 |
| 4  |       | กาดทดลองวิธีการใช้เครื่อง                                                          | KIATTIPHUM KRITTAWETHIN |        |                  |                                                    | Q 💼                      | KIATTIPHUM KRITTAWETHIN 🍵 |          | reject   |
| 5  |       | การวิเคราะห์ข้อมูลทางวิชาการ (ชะบบ)                                                | KIATTIPHUM KRITTAWETHIN |        |                  |                                                    | Q 🗊                      | Professor Jack Knetsch 💼  |          | wait     |

เมื่อส่งบทความเข้าสู่ระบบแล้ว ทางผู้จัดการจะพิจารณาว่ารับหรือไม่รับบทความเข้าร่วมโครงการ ซึ่งจะแจ้งกลับทางอีเมล์ภายใน 1

ส้ปดาห์

แสดงตามรูปเมื่อตอบรับ

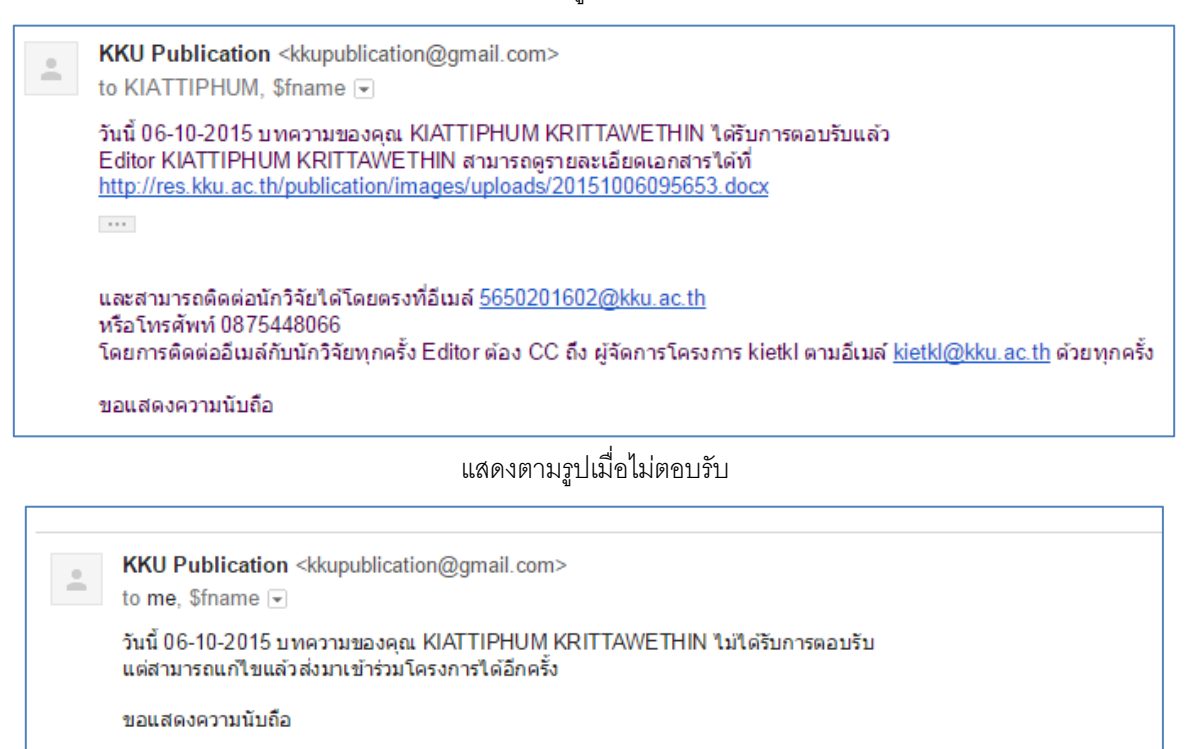

- เมื่อได้รับการเข้าร่วมโครงการแล้ว นักวิจัยจะต้องทำการติดต่อกับ Editor ผ่านทางอีเมล์โดยที่ทุกครั้งที่ติดต่อกับ Editor นักวิจัย จะต้อง CC อีเมล์ถึงผู้จัดการเสมอจนกว่าการแก้ไขบทความจะแล้วเสร็จ
- 9. เมื่อมีการแก้ไขบทความแล้วเสร็จ ผู้จัดการถึงจะอนุมัติเบิกจ่ายเงินในแต่ละงวด โดยสามารถดูสถานะได้ในหน้าแรก

| Ľ  | 5     | <b>มหาวิทยาลัยขอนแก่น</b><br>Publication Clinic | <mark>าลัยขอนแก่น</mark> ๑๛และเว็นนี้ 1 คน<br>ation Clinic |                       | \varTheta ออนใลน์เดือนนี้ 2 คน |             |        | กังหมด 80 ครั้ง  | <ul> <li>Home</li> <li>ชื่อผู้ใช้ 565</li> </ul> | <ul> <li>➔ Logout</li> <li>⊃201602</li> </ul> |
|----|-------|-------------------------------------------------|------------------------------------------------------------|-----------------------|--------------------------------|-------------|--------|------------------|--------------------------------------------------|-----------------------------------------------|
| s  | TATUS | SUBMIT LOGOUT                                   |                                                            |                       |                                |             |        |                  |                                                  |                                               |
|    |       |                                                 | 1                                                          |                       |                                |             |        |                  |                                                  |                                               |
| No | REFID | Article Name                                    | Researcher Name                                            | Submit                | Accept                         | Publish     | File   | Editor           |                                                  | Status                                        |
| 1  |       | ทดสอบบ                                          | KIATTIPHUM KRITTAWETHIN                                    | 1                     |                                |             | ۹      | KIATTIPHUM KRI   | TTAWETHIN                                        | finance1                                      |
| 2  |       | การวิเคราะห์ข้อมูล                              | KIATTIPHUM KRITTAWETHIN                                    | 1                     |                                |             | ۹      | KIATTIPHUM KRI   | TTAWETHIN                                        | finance1                                      |
| 3  |       | การศึกษาสภาพแวดล้อม                             | KIATTIPHUM KRITTAWETHIN                                    | 1                     |                                |             | Q      | KIATTIPHUM KRI   | TTAWETHIN                                        | finance1                                      |
| 4  |       | กาดทดลองวิธีการใช้เครื่อง                       | KIATTIPHUM KRITTAWETHIN                                    | IIN Q 💼 KIATTIPHUM KR |                                | TTAWETHIN 📋 | reject |                  |                                                  |                                               |
| 5  |       | การวิเคราะห์ข้อมูลทางวิชาการ 🚛🚥                 | KIATTIPHUM KRITTAWETHIN                                    |                       |                                |             | Q 🗎    | Professor Jack K | netsch 💼                                         | wait                                          |